## ラスタオブジェクトのサイズ変更と回転

ご存知でしたか?... ラスタオブジェクトのセルサイズや方向を変えることができま す。

## ラスタオブジェクトのサイズ変更や回転によって...

●ラスタオブジェクトの空間解像度を変更することができます。

●ジオリファレンスされているかどうかに関わらず、オブジェクトを回転したり反転させることができます。
●参照ラスタの空間解像度に合わせることができます。

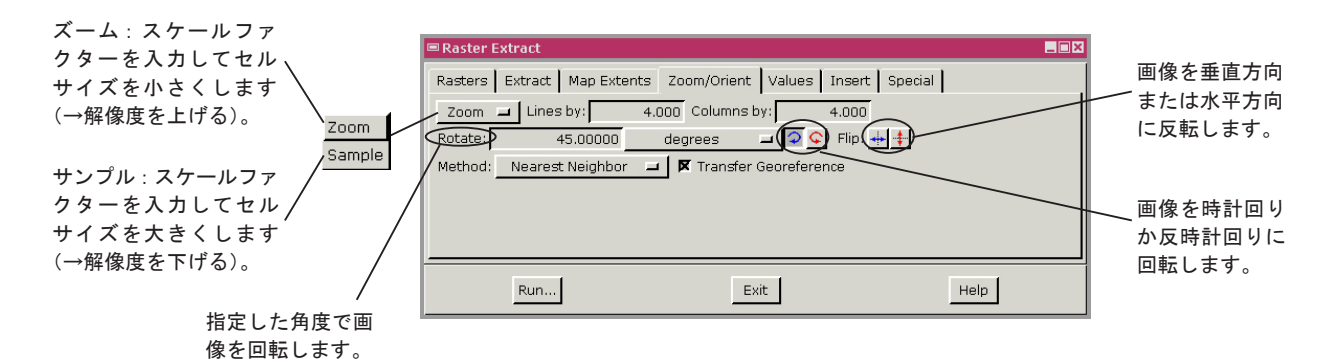

relation by the second second

空間解像度を8倍下げた

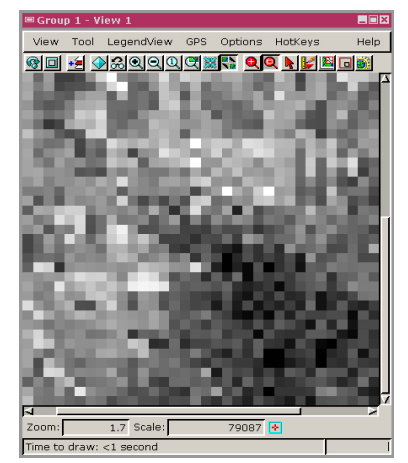

時計回りに 45 度回転した

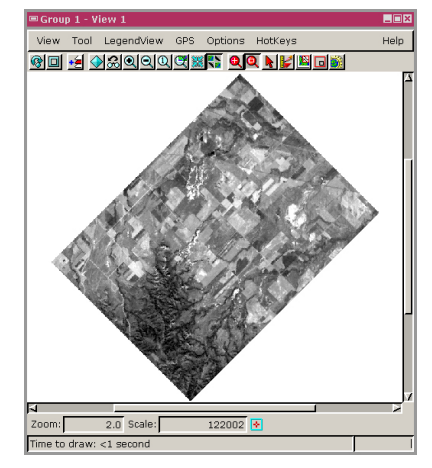

## ラスタオブジェクトのサイズ変更と回転の方法

- [ラスタ (Raster)] > [抜き出し (Extract)] を選択して、ラスタを選択します。
- [ズーム/回転 (Zoom/Orient)] タブパネルを選択します。
- [ズーム (Zoom)] オプションボタンをクリックします。
- ●セルサイズを小さくするには [ズーム]を選択し、そうでない場合は [サンプル (Sample)] を選択します。
- [行 (ライン)] (Lines by) と [列 (カラム)] (Columns by) フィールドにスケールファクターを入力します。
- ●ラスタオブジェクトを回転するには、[回転 (Rotate)]フィールドに希望する角度を入力します。
- [時計回りに回転 (Rotate Clockwise)] または [反時計回りに回転 (Rotate Anticlockwise)] アイコンを選択して、 ラスタオブジェクトを回転します。
- [垂直 (Vertical)] または [水平 (Horizontal)] アイコンを選択して、ラスタオブジェクトを反転します。

さらに知りたいことがあれば...

オンラインリファレンスマニュアルの Process の Raster Extraction をご覧下さい

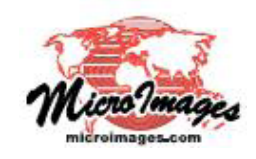